## Add Notify as an "app" to your mobile phone

Note: the web app allows you to change the on-call schedule only.

## Android

- 1. Open Chrome and enter in the URL hsnotify.hellospoke.com
- 2. Depending on your phone, it might prompt you to "Add Notify Mobile to Home screen", otherwise ...
- 3. Tap the **menu icon** (3 dots in upper right-hand corner) and tap Install App. Choose Install from the pop-up.
- 4. Now just tap the new "app" on your home screen, and it will open the website in its own navigation window.

|                                  | 12:35 🕲 📳   |            | 😫 🕸 🕾 🖬 81% 💼     |         |  |  |  |                                |  |
|----------------------------------|-------------|------------|-------------------|---------|--|--|--|--------------------------------|--|
| 🕸 spoke                          | 🟠 🔒 stify.t |            | ☆<br>Nou: tob     |         |  |  |  | <b>Spoke</b>                   |  |
| notify                           |             |            | New Incognito tab |         |  |  |  | notify                         |  |
| 2                                |             |            | History           |         |  |  |  |                                |  |
| sername                          |             |            | Downloa           | ads     |  |  |  | Username                       |  |
| Password                         | Username    | *          | Bookma            | rks     |  |  |  | Install app                    |  |
|                                  | mrice@h     | ᅳ          | Recent t          | abs     |  |  |  | Notify Mobile                  |  |
| ccount name                      | Password    |            | Share             |         |  |  |  | mobile-hsnotify.hellospoke.com |  |
|                                  |             |            | Find in p         | age     |  |  |  | Carreer                        |  |
| Remember Me                      | 0001-229    | <u>o</u> r | Translat          |         |  |  |  | Remember Me                    |  |
| SIGN IN                          | Rememb      |            | Install a         | pp      |  |  |  | SIGN IN                        |  |
| Forest Password?                 |             | ç          | Desktop           |         |  |  |  | Forgot Password?               |  |
|                                  |             | ۵          | Settings          |         |  |  |  |                                |  |
| Add Notify Mobile to Home screen | <           |            | Help & f          | eedback |  |  |  |                                |  |

## **iPhone**

- 1. Open Safari and enter in the URL hsnotify.hellospoke.com
- 2. Tap the **Share button** on the bottom of the page (square with an arrow pointing out of the top)
- 3. Scroll down until you see Add to Home Screen. Choose **Add** from the pop-up.
- 4. Now just tap the new "app" on your home screen, and it will open the website in its own navigation window.

| notify       | / |
|--------------|---|
| Username     |   |
|              |   |
| Password     |   |
| Account name |   |
| Remember Me  |   |
| SIGN IN      |   |
|              |   |

| Notify Mobile<br>mache Hundlich Justianpake com<br>Options >     >       Copy     >       Add to Reading List     OO       Add to Reading List     OO       Add to Favorites     >       Add to Gavorites     >       Add to Quick Note     =       Find on Page     =       Add to Home Screen     =       Markup     ©       Print     = | 11:11  |                        | .।। ?? I    | ì |
|----------------------------------------------------------------------------------------------------|--------|------------------------|-------------|---|
| Copy                                                                                                    | 283    | oile<br>ntify.hellospo | oke.com     | < |
| Add to Reading List OO   Add Bookmark Im   Add to Favorites 1/2   Add to Quick Note Im   Find on Page Im   Add to Home Screen Im   Markup Im   Print Im                                                                                                    | Сору   |                        | ¢           |   |
| Add Bookmark Image: Constraints   Add to Favorites Add to Aurick Note   Find on Page Image: Constraints   Add to Home Screen Image: Constraints   Markup Image: Constraints   Print Image: Constraints                                                                                                    | Add to | st                     | 00          | F |
| Add to Favorites ☆   Add to Quick Note Image: Comparison of the page   Find on Page Image: Comparison of the page   Add to Home Screen Image: Comparison of the page   Markup Image: Comparison of the page   Print Image: Comparison of the page                                                                                          | Add B  |                        | ш           |   |
| Add to Quick Note E<br>Find on Page 2<br>Add to Home Screen E<br>Markup O<br>Print E                                                                                                    | Add to |                        | ☆           |   |
| Find on Page [2]<br>Add to Home Screen (2)<br>Markup (2)<br>Print (3)                                                                                                    | Add to | 9                      | <b>5</b> 44 |   |
| Add to Home Screen<br>Markup<br>Print                                                                                                    | Find o |                        | Ę           |   |
| Markup 🔕<br>Print 🗐                                                                                                    | Add to | en                     | ŧ           | ) |
| Print 🖨                                                                                                    | Marku  |                        | ۲           |   |
|                                                                                                    | Print  |                        | ē           |   |
| Save to Dropbox 👯                                                                                                    | Save t |                        | ¥           |   |

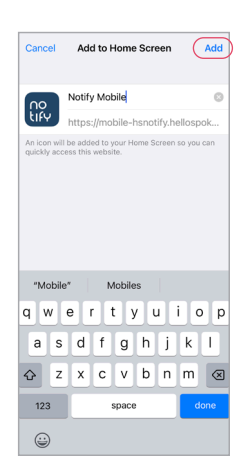

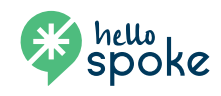

we 🎔 phone calls